## Instructions For Running Reconciliation Report

To create your Reconciliation Report have your Billing Statement with you.

| AND A STATE      |                |    | State of New York Department of Civil Service<br>Employee Benefits Division |     |        |           |          | 3<br>9<br>4 | Wernent N<br>Wernent D | unber:<br>We:<br>nber: | 421<br>03/07/2011<br>00001 | Рарк                                                                                   | 1                                               | of |        |
|------------------|----------------|----|-----------------------------------------------------------------------------|-----|--------|-----------|----------|-------------|------------------------|------------------------|----------------------------|----------------------------------------------------------------------------------------|-------------------------------------------------|----|--------|
|                  | - AND          |    | otenter<br>Olas<br>Plan                                                     |     |        |           |          |             | 5                      | end payme              | end to:                    | Employee Benef<br>State of New Yor<br>Department of C<br>PO Box 3801<br>New York, NY 1 | Its Division<br>rk<br>Ivil Service<br>0006-3801 |    |        |
| Account Issues a | -              |    |                                                                             |     |        |           |          |             |                        |                        |                            |                                                                                        |                                                 |    |        |
| ten D            | Entry<br>Turne | Rz | Cvg                                                                         | Cog | Emplid | Plan Derf | Cvg Benf | DueDt       | Inv                    | BC                     | Cug Rt                     | Payment                                                                                | Item Activity                                   |    | Amount |

To navigate to the Reconciliation Report Page sign into NYBEAS and follow the menu path below:

## NYBEAS Reports → Agency Reconciliation Report

Enter the *Account Number* from your Billing Statement into the Department field on the search page and click on the Search button.

| Agency Rec<br>Enter any inform | onciliation F<br>nation you have | and click Searc | h. Leave fields bla | ank for a list of all | values. |  |
|--------------------------------|----------------------------------|-----------------|---------------------|-----------------------|---------|--|
| Find an Exis                   | ting Value                       |                 |                     |                       |         |  |
| Department:                    | egins with 💌                     | 00001           |                     |                       |         |  |
| Search                         | Clear Basi                       | r Search m S    | ave Search Criteri  | 9                     |         |  |

Once you have entered your Account Number you will see the following page:

| Department 00001                                                                                                    | NYS Parent Default Department                                                                                                    |  |  |  |  |  |
|----------------------------------------------------------------------------------------------------|----------------------------------------------------------------------------------------------------|--|--|--|--|--|
| Process Report                                                                                                    |                                                                                                    |  |  |  |  |  |
| Report Repository                                                                                                    | Customize   Find   View All   🗮 First 🗹 1 of 1 🕨 Last                                                                                                    |  |  |  |  |  |
|                                                                                                    | No Reconciliation Reports Exist For This Agency                                                                                                    |  |  |  |  |  |
| .egend                                                                                                    |                                                                                                    |  |  |  |  |  |
|                                                                                                    |                                                                                                    |  |  |  |  |  |
| 1 The available Formats th                                                                                                    | hat the reports are produced in are:                                                                                                    |  |  |  |  |  |
| <ul> <li>The available Formats th</li> <li>HTM - For viewing</li> <li>PDF - For viewing</li> <li>XLS - For viewing</li> </ul>                                                                                                    | hat the reports are produced in are:<br>g your report directly in the current browser (e.g. Microsoft Internet Explorer).<br>g your report in Adobe Acrobat Reader.<br>g your report in Microsoft Excel.                                                                                                    |  |  |  |  |  |
| <ol> <li>The available Formats the HTM - For viewing</li> <li>PDF - For viewing</li> <li>XLS - For viewing</li> <li>This checkbox opens up If this field is left uncheck</li> </ol>                                                                             | hat the reports are produced in are:<br>g your report directly in the current browser (e.g. Microsoft Internet Explorer).<br>g your report in Adobe Acrobat Reader.<br>g your report in Microsoft Excel.<br>) the date field to be used for running the reports against the appropriate billing statement date.<br>ked the coverage end date is defaulted to today's date.                                                                                                    |  |  |  |  |  |
| <ol> <li>The available Formats th</li> <li>HTM - For viewing</li> <li>PDF - For viewing</li> <li>XLS - For viewing</li> <li>This checkbox opens up<br/>If this field is left uncheck</li> <li>The Reconciliation Report<br/>changes that may have be</li> </ol> | hat the reports are produced in are:<br>g your report directly in the current browser (e.g. Microsoft Internet Explorer).<br>g your report in Adobe Acrobat Reader.<br>g your report in Microsoft Excel.<br>) the date field to be used for running the reports against the appropriate billing statement date.<br>ked the coverage end date is defaulted to today's date.<br>ort may contain some discrepancies when compared to the billing statement due to retroactive<br>been made to an enrollee's benefits. |  |  |  |  |  |

On this page you can select the option desired to create the Report.

First, you can pick a format of how it will be outputted.

| Agency Reconcilia | ation Report                  |                                                                            |  |
|-------------------|-------------------------------|----------------------------------------------------------------------------|--|
| Department 00     | 001                           | NYS Parent Default Department                                              |  |
| Report Format     | ILS IN I<br>ITM<br>PDF<br>ILS | Check box to enter a billing statement date <sup>2</sup><br>Statement Date |  |

- HTM (HTML) For viewing your report directly in the current browser (e.g. Microsoft Internet Explorer, Firefox, Safari, etc..).
- PDF For viewing your report in Adobe Acrobat Reader.
- XLS For viewing your report in Microsoft Excel (selected by default).

Next you have an option of entering a billing statement date:

To enter a billing statement date click on the checkbox option:

Note : if the billing statement date option is not checked the report will default to today's date.

| Agency Reconciliation Report |                                                  |  |  |  |  |
|------------------------------|--------------------------------------------------|--|--|--|--|
| Department 00001             | NYS Parent Default Department                    |  |  |  |  |
|                              |                                                  |  |  |  |  |
| Report Format XLS v 1        | Check box to enter a billing statement date $^2$ |  |  |  |  |

This will open up the Statement Date field:

| Agency Reconciliation Re            | port           |                                                                                       |  |
|-------------------------------------|----------------|---------------------------------------------------------------------------------------|--|
| Department 00001                    |                | NYS Parent Default Department                                                         |  |
| Report Format XLS<br>Process Report | ▼ <sup>1</sup> | Check box to enter a billing statement date <sup>2</sup><br>Statement Date 03/07/2011 |  |

In this field enter the Statement Date from the Billing Statement.

| Statement Number: | 421                                      | Page:    | 1 of |
|-------------------|------------------------------------------|----------|------|
| Statement Date:   | 03/07/2011                               |          |      |
| Account Number:   | 00001                                    |          |      |
| Send payment to:  | Employee Benefits                        | Division |      |
|                   | State of New York<br>Department of Civil | Service  |      |
|                   | PO Box 3801                              | Service  |      |
|                   | New York, NY 100                         | 08-3801  |      |

Once you have finished selecting your report options select the Process Report Button.

| Agency Reconciliation Report | Agency Reconciliation Report                                  |  |  |  |  |  |
|------------------------------|---------------------------------------------------------------|--|--|--|--|--|
| Department 00001             | VYS Parent Default Department                                 |  |  |  |  |  |
| Report Format XLS 1          | $\checkmark$ Check box to enter a billing statement date $^2$ |  |  |  |  |  |
| Process Report               | Statement Date 03/07/2011                                     |  |  |  |  |  |

Report processing times will vary from agency to agency depending on the number of enrollees in your agency.

If a report takes longer than anticipated you may receive the following message on the screen:

| Process Report                                                     |                                                                                                    |
|--------------------------------------------------------------------|----------------------------------------------------------------------------------------------------|
|                                                                    |                                                                                                    |
|                                                                    |                                                                                                    |
| Due to the size of ve                                              | ur agancy this process is going to take some more time, please sheck                                                                            |
| Due to the size of yo                                              | ur agency this process is going to take some more time, please check                                                                            |
| Due to the size of yo<br>back in a few minute                      | ur agency this process is going to take some more time, please check<br>s.                                                                      |
| Due to the size of yo<br>back in a few minute<br>Report Repository | ur agency this process is going to take some more time, please check<br>s.<br>Customize   Find   View All   Image First Image 1 and 1 Image Lag |
| Due to the size of yo<br>back in a few minute<br>Report Repository | ur agency this process is going to take some more time, please check<br>s.<br><u>Customize   Find  </u> View All   🏭 First 🕙 1 of 1 🕑 La:       |
| Due to the size of yo<br>back in a few minute<br>Report Repository | ur agency this process is going to take some more time, please check<br>s.<br><u>Customize   Find  </u> View All   🎬 First 🗹 1 of 1 🗈 L         |
| Due to the size of yo<br>back in a few minute<br>Report Repository | ur agency this process is going to take some more time, please check<br>s.<br><u>Customize   Find   View All   ﷺ</u> First 🔍 1 of 1 🗈 La        |

You can check back to this page periodically until report completes and you no longer see the message upon entering the page.

\*Only **one** report can be ran at a time. Once the report has completed, if you need to run another for an additional agency this process can be executed again.

The final step of the Reconciliation Report process is obtaining your copy. This can be done by downloading the file from the url link provided in the **Report Repository. Click** on the url and the report will open for your viewing.

| gency Reconciliation Re                                                            | port                                                                                                    |                                                                        | 7                                |
|------------------------------------------------------------------------------------|----------------------------------------------------------------------------------------------------|------------------------------------------------------------------------|----------------------------------|
| Department 00001                                                                   | NYS Parent Default                                                                                         | Department                                                             |                                  |
| Report Format PDF                                                                  | 1 Check box to                                                                                             | enter a billing statement date $^2$                                    |                                  |
| Process Report                                                                     | J                                                                                                    |                                                                        |                                  |
| Report Repository                                                                  |                                                                                                    | Customize   Find   View A                                              | ull 📒 🛛 First 🕶 1 et 1 🕨 Last    |
| URL                                                                                | File Size                                                                                                  | Request Date/Time                                                      | Run Time                         |
| Recon Rpt 00001 635                                                                | 369.XLS _ 8.79 kb                                                                                          | 04/12/2011 2:33PM                                                      | 27 sec                           |
|                                                                                    | 0                                                                                                    |                                                                        |                                  |
| Legend                                                                             |                                                                                                    |                                                                        |                                  |
| 1 The available Forma                                                              | ts that the reports are produced                                                                           | d in are:                                                              |                                  |
| <ul> <li>HTM - For view</li> <li>PDF - For view</li> <li>XLS - For view</li> </ul> | wing your report directly in the c<br>wing your report in Adobe Acrob<br>ving your report in Microsoft Exc | urrent browser (e.g. Microsoft Interne<br>at Reader.<br>:el.           | et Explorer).                    |
| 2 This checkbox opens                                                              | up the date field to be used fo<br>hecked the coverage end date i                                          | r running the reports against the app<br>is defaulted to today's date. | ropriate billing statement date. |
| If this field is left uncl                                                         |                                                                                                    |                                                                        |                                  |
| * The Reconciliation R<br>changes that may ha                                      | eport may contain some discre<br>we been made to an enrollee's                                             | epancies when compared to the billin<br>benefits.                      | ng statement due to retroactive  |

For those users who have chosen the .xls (Microsoft Excel) format option, the following message may display (particularly Excel 2007 users):

| Microso | ft Office Excel                                                                                                    |
|---------|----------------------------------------------------------------------------------------------------|
| 1       | The file you are trying to open, 'Recon_Rpt_00022_634944.xls', is in a different format than specified by the file extension. Verify that the file is not corrupted and is from a trusted source before opening the file. Do you want to open the file now? |
|         | Yes No Help                                                                                                    |

If so, just click yes to open the file.